みずほ電子債権決済サービス

# WEB初期設定操作マニュアル

2.0版

# ≪目次≫

| 本WEBサービス*のご利用にあたり | P.1 |
|-------------------|-----|
| はじめに              |     |
| 各IDの説明            |     |
| 登録手続完了のお知らせ について  | P.2 |
| WEBサービス操作の注意事項    |     |
|                   |     |

| STEP.1 ≪初期ユーザIDでの操作手順≫ | P.3 |
|------------------------|-----|
| 初期ユーザIDで初回のログインをする     | P.4 |
| 初期ユーザIDのパスワードを変更する     |     |
| 初期ユーザIDのメインメニュー        | P.5 |
| 業務用ユーザIDの登録をする         |     |

| STEP.2≪業務用ユーザIDでの操作手順≫ | P.8  |
|------------------------|------|
| 業務用ユーザIDで初回のログインをする    | P.9  |
| 業務用ユーザIDのパスワードを変更する    |      |
| 業務用ユーザIDのメインメニュー       | P.10 |
|                        |      |

\* 本マニュアルでは、「みずほ電子債権決済サービス」を「本WEBサービス」と称します。

### 本WEBサービスのご利用にあたり

### 1. はじめに

このマニュアルはみずほ電子債権決済サービスにおいて、WEBでの通知をお申込み頂いたお客さ ま向けの初期設定操作マニュアルです。

本WEBサービスを利用するにあたり必要な初期設定手順を説明しています。

### 2. 各 | Dの説明

本サービスで使用する | Dは以下の3つです。

| 利用者 I D ※        | みずほ電子債権決済サービスご契約時に付与される貴社の契約番号                                                                                                   |
|------------------|----------------------------------------------------------------------------------------------------|
| WEB用<br>初期ユーザID※ | 本WEBサービスをご利用のお客さまに付与される <u>管理用のID</u><br>≪可能な操作≫<br>ユーザ登録、パスワードロック解除・初期化、操作マニュアルや変更届等ダウンロード                                      |
| 業務用ユーザID         | 本WEBサービスで以下の操作を行う担当者用のID(最大30名まで登録可)<br>≪可能な操作≫<br>債権照会、資金化等申込、発生予定通知書等のダウンロード、ユーザ登録・変更・削除、パス<br>ワードロック解除・初期化、操作マニュアルや変更届等ダウンロード |

※ みずほファクターから送付する「みずほ電子債権決済サービス登録手続完了のお知らせ」に記 載がございます。次ページをご参照ください。

# 3. 「みずほ電子債権決済サービス登録手続完了のお知らせ(以下、「お知らせ」)」について

「お知らせ」に記載されている下記内容をご確認ください。

1. 使用コード

| ① 利用者ID (10桁)                         | 0123456789        |                   |  |
|---------------------------------------|-------------------|-------------------|--|
| <ol> <li>納入企業コード(5桁)</li> </ol>       | 00000             |                   |  |
| ③ 支払企業コード (5桁)                        | ログインの際に           | こ使用する貴社の契約番号です。   |  |
| 文払企業名                                 |                   |                   |  |
| ④ 契約締結日                               | <u>2020年●月●日</u>  |                   |  |
| ●お届けのFAX番号は【 ***-**                   | ×-×××× 】です        | <u>。ご確認願います。</u>  |  |
| 以降は、「みずほ電子債権WEBサービス」こ                 | 利回ログインの           | 際に使用するID・パスワードです。 |  |
| 2. みずほ電子債権WEBサービス「WEB用初期              | 月ユ <b>ー</b> サ10」  |                   |  |
| <ol> <li>WEB用初期ユーザID (14桁)</li> </ol> | 01234567891234    |                   |  |
| ② パスワード                               | <u>上記「ユーザーID」</u> | <u>と同一</u>        |  |
| ③ サービス利用開始日                           | <u>2020年●月●日</u>  |                   |  |
|                                       |                   |                   |  |
| WE                                    | Bサービスの利用開         | 始日です。開始日までに初期設    |  |
| 定を完了してください。※開始日を過ぎた場合でも初期設定は          |                   |                   |  |
| 可能ですが、完了するまで発生予定通知書ダウンロード等の操作が        |                   |                   |  |
| 行えません。                                |                   |                   |  |
|                                       |                   |                   |  |

### 4. WEBサービス操作の注意事項

操作の際、以下の点に注意してください。

| Мідию                                                                                                    | みずほファクター                                                                                                    |
|----------------------------------------------------------------------------------------------------|----------------------------------------------------------------------------------------------------|
| 00%%50000042 初期フェザ 様<br>メインメニュー ダウンロード 管理共通                                                                |                                                                                                    |
| <ul> <li>メインメニュー画面、各種サブメニュー画<br/>面へ展開します。</li> <li>※ブラウザの〔戻る〕ボタンを使用すると<br/>操作が無効になりますのでご注意ください。</li> </ul> | <ul> <li>画面を閉じる際は、必ずログアウトボタンを使用してください。</li> <li>※ブラウザの〔×〕ボタンを使用すると</li> <li>20分程度再ログインができなくなります。</li> </ul> |

# STEP.1 ≪初期ユーザIDでの操作手順≫

管理者は以下の手順で、WEB用初期ユーザIDのパスワード変更・各担当者の業務用 ユーザID登録を行ってください。

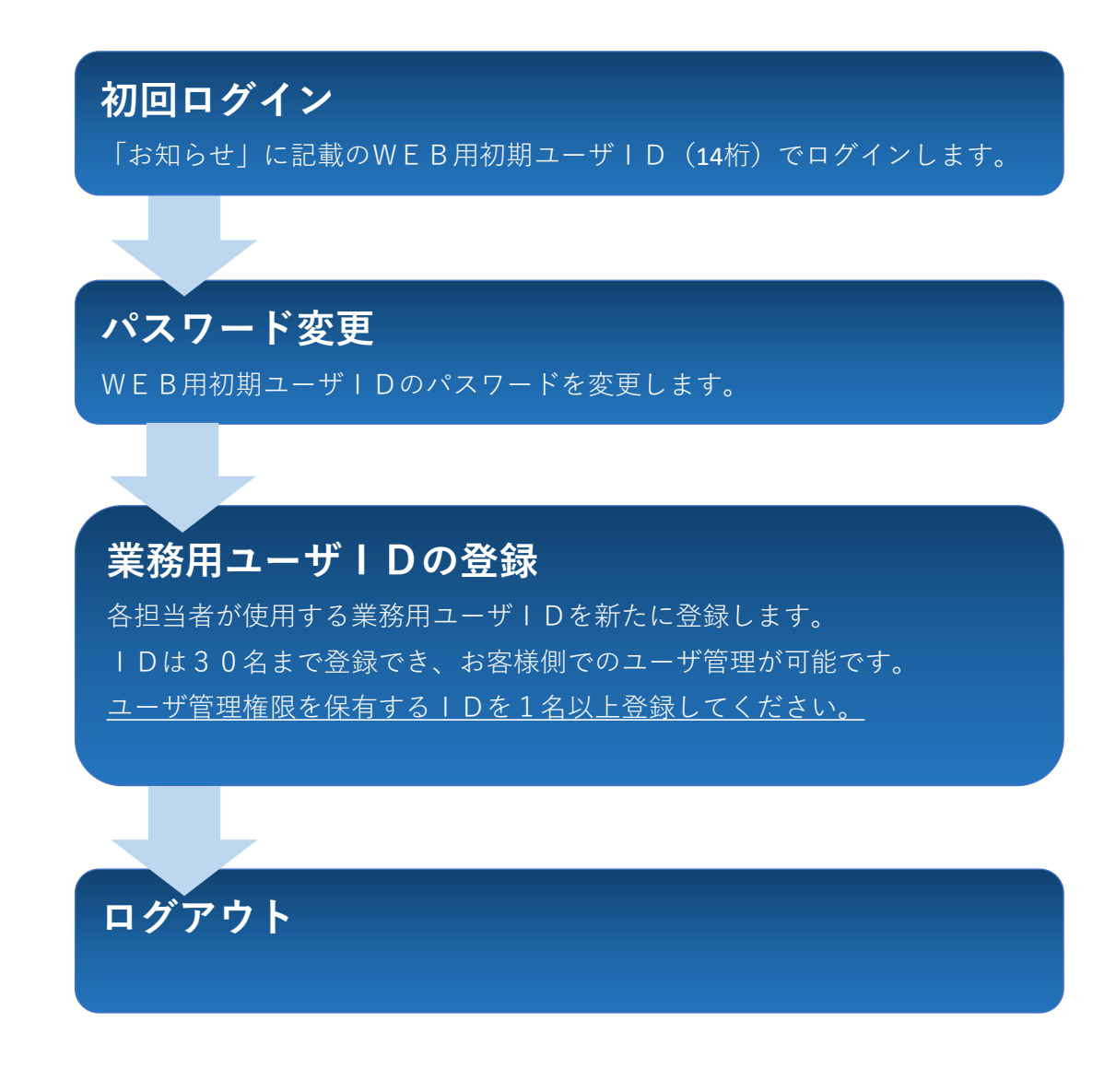

業務用ユーザIDの登録が完了しましたら、STEP.2へ進みます。 STEP.2からは、業務用ユーザIDを付与された担当者が操作を行います。

## 初期ユーザIDで初回のログインをする

# ログイン

「利用者ID」、「ユーザID」、「バスワード」を入力し、「ログイン」ボタンを押してください。

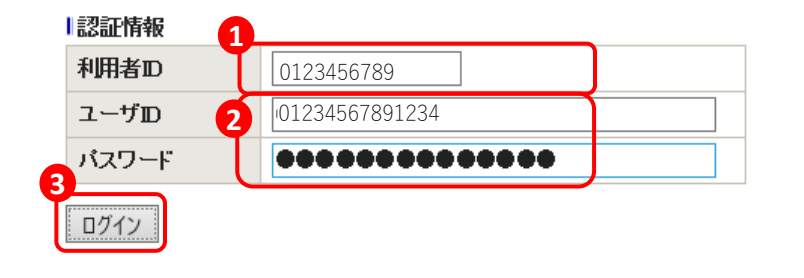

## 1 利用者IDを入力

「お知らせ」1.①に記載の [利用者ID(10 桁)] を入力してください。

# 2 ユーザ I D・パスワードを入力 いずれも「お知らせ」2.①に記載の[WEB用初期 ユーザID(14桁)]を入力してください。

(ユーザIDとパスワードは同一です。)

3 ログインをクリック パスワード強制変更画面に進みます。

初期ユーザIDのパスワードを変更する

### パスワード強制変更

バスワードを変更します。「現在のバスワード」と「新しいバスワード」を入力し、「確定」ボタンを押してくた \*は必須項目です。

| 認証情報 4                              |                    |          |
|-------------------------------------|--------------------|----------|
| 現在のパスワード*                           | •••••              |          |
| 新しいパスワード* 5                         | •••••              |          |
| 新しいバスワード(確認用)*                      | 0000000            | <b>?</b> |
| 6<br>確定<br>戻る                       |                    |          |
|                                     |                    |          |
| パスワード強制変更/完                         | 了 EWKNRI049完了しました。 |          |
| 7<br>メインメニューヘ」ボタンを押してくた<br>メインメニューヘ | Ξđι.               |          |

### 4 現在のパスワードを入力

「お知らせ」2.①に記載の[WEB用初期ユーザ ID(14桁)]を入力してください。

# 5 新しいパスワード・確認用を入力 画面上に表示される<パスワード設定のご留意点 >を参照し、任意のパスワードを入力してください。

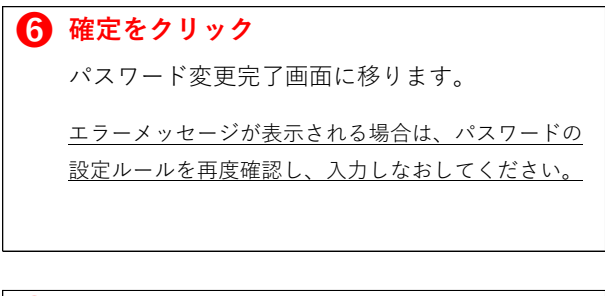

| 0 | メインメニューへをクリック         |
|---|-----------------------|
|   | 初期ユーザIDのメインメニューに進みます。 |

### 初期ユーザIDのメインメニュー

01234567891234 初期ユーザID 様 メインメニュー ダウンロード 管理共通 ログアウト

| × | インフ | · | _ |
|---|-----|---|---|
|   |     |   |   |

・ ダウンロード
 ・ 管理共通
 ・ 管理共通
 ・ 2 ユーザ管理
 ・ 個人設定
 ・ サービス個別設定

### ≪サブメニューの操作内容一覧≫

初期ユーザIDでは以下の操作が可能です。

▶ダウンロード

|          | 「WEBサービス操作マニュアル」 | 「変更届」 | 「残高証明書発行依頼書」 | 等 |
|----------|------------------|-------|--------------|---|
| 合性ダワンロート | の各帳票をダウンロードする    |       |              |   |

▶管理共通

|          | ユーザの追加登録を行う                |  |
|----------|----------------------------|--|
| ユッ百姓     | ユーザのパスワードロック解除・パスワード初期化を行う |  |
| 個人設定     | パスワードの変更を行う                |  |
| サービス個別設定 | 割引・譲渡申込時の承認設定要否を選択する       |  |

# 業務用ユーザIDの登録をする

| メインメニュー                   |                                                                            |             |                                            |
|---------------------------|----------------------------------------------------------------------------|-------------|--------------------------------------------|
| サービス内容                    |                                                                            |             | 8 ユーザ管理をクリック                               |
| ▶ ダウンロード<br>3 各種タワンロード    | <ul> <li>8</li> <li>9 ユーザ管理</li> <li>9 個人設定</li> <li>9 サービス個別設定</li> </ul> |             | ユーザー覧画面に進みます。                              |
| ユーザー覧<br>「ユーザ登録」ボタン、またはユー | ザを選択して「バスワードロック解除」等のボ                                                      | タンを押してください。 | <b>ユーザ登録をクリック</b><br>新規のユーザIDを登録する画面に進みます。 |
| ユーリー寛                     | 亡々                                                                         | J_117"1.7   |                                            |
| T=200                     | ЪЩ                                                                         | \$-₩3₽₩\$   |                                            |
| 01234567891234            | 初期ユーザ                                                                      |             |                                            |
| ユーザ登録 パスワードロックタ           | 解除 パスワード初期化                                                                |             |                                            |
|                           |                                                                            |             |                                            |

#### ユーザ登録・変更 🕅 追加するユーザIDを入力 任意の半角英数字5~20文字を入力してくだ 各設定内容を入力し、「確定」ボタンを押してください。 ★は必須項目です。 さい。登録後の変更はできません。 ユーザ情報 0123456789 利用者ID 10 denpei0001 ユーザID\* ● 氏名を入力 氏名\* 11 電ベイ太郎 メールアドレス user001@aaa.bbb 全角、1~16文字で入力してください。 12 メールアドレス(確認用) user001@aaa.bbb 通知メール受信 TR ●受信する ○受信しない 拿齐按照情报 12 メールアドレスを入力 14 ●権限あり ○権限なし 債権照会 登録完了後にテストメールが送信されます。 ●権限あり ○権限なし 割引・譲渡・取消(申込) ●権限あり ○権限なし 割引・譲渡・取消(承認) ※「権限あり」に変更する場合は、管理共通メニューの 利用者情報照会 ●権限あり ○権限なし 13 お知らせメール受信の要否を選択 ●権限あり ○権限なし 帳票ダウンロード お知らせメールは帳票アップロード毎に送信さ 管理共通権限債報 れます。 ユーザ管理 ●権限あり ○権限なし ●権限あり ○権限なし 操作履歴照会 (1) 各種操作権限を選択 ●権限あり ○権限なし サービス個別設定 ユーザIDに対しての操作権限を設定します。 |各種ダウンロード権限情報 (!) <u>ユーザ管理権限を保有するIDを1名以上ご登録く</u> 各種ダウンロード 権限あり 権限なし ださい。ユーザ管理権限がないと登録後にユー 戻る 確定 ザ情報変更の操作ができません。

① 確定をクリック

ユーザ登録・変更完了画面に移ります。登録内容 を確認してください。

ユーザ登録・変更/完了

EWKNF8049完了しました。

|                | 0123430763      |
|----------------|-----------------|
| 1ーザID          | denpei0001      |
| <del>〔</del> 名 | 電ペイ太郎           |
| メールアドレス        | user001@aaa.bbb |
| 通知メール受信        | 受信する            |
| 各種ダウンロード権限情    | 報               |
| 各種ダウンロード       | 権限あり            |

ユーザー覧へ戻るをクリック
 ユーザー覧画面に戻ります。

| ユーザー覧 |       |    |  |
|-------|-------|----|--|
|       |       |    |  |
|       |       |    |  |
| ユーザ→覧 |       |    |  |
|       | ユーザID | 氏名 |  |

|                           | ユーザル         | 氏名    |         |
|---------------------------|--------------|-------|---------|
| $\odot$                   | 012345678912 | 初期ユーザ |         |
| 0                         | denpei0001   | 電ペイ太郎 | user001 |
| ユーザ登録 パスワードロック解除 パスワード初期化 |              |       |         |

17 ユーザー覧画面

新たに登録したIDが一覧に追加されます。

<u>さらにIDを追加登録する場合</u>は、再度「ユーザ 登録」へ進んでください。

<u>操作を終了する場合</u>は、画面右上のボタンでロ グアウトしてください。

以上で、初期ユーザIDでの操作は完了です。

P.8 STEP.2≪業務用ユーザIDでの操作手順≫にお進みください。

# STEP.2 ≪業務用ユーザIDでの操作手順≫

業務用ユーザIDを付与された担当者は以下の手順で、業務用ユーザIDのパスワード 変更を行ってください。

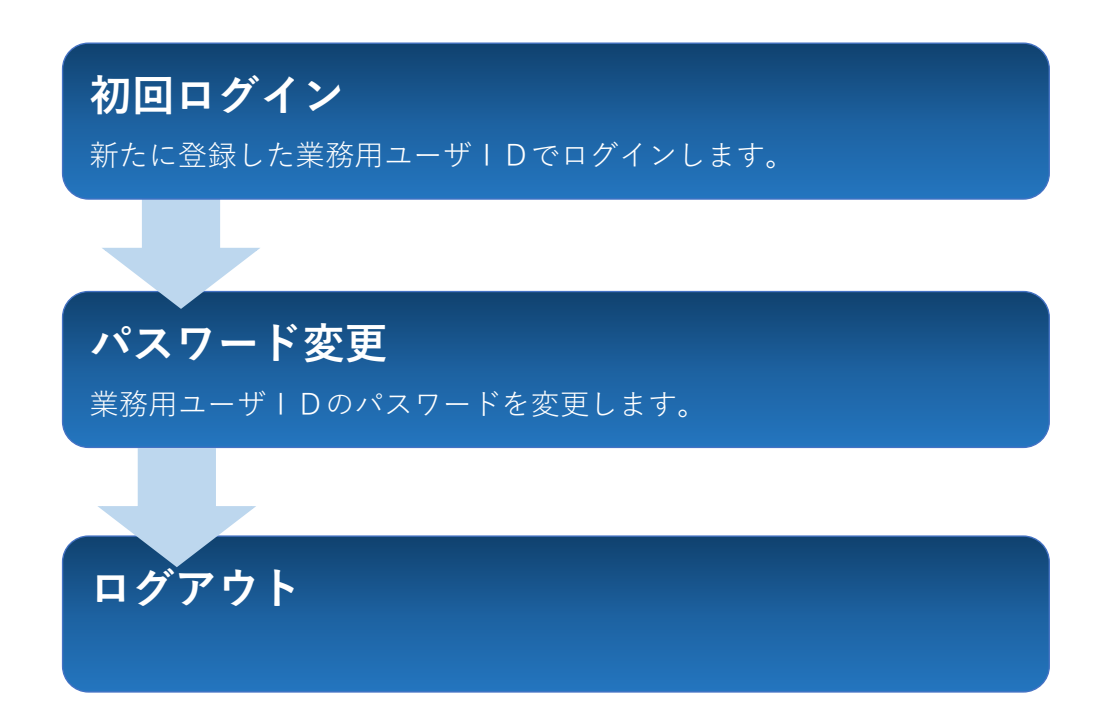

### 業務用ユーザIDで初回のログインをする

### ログイン

「利用者ID」、「ユーザID」、「バスワード」を入力し、「ログイン」ボタンを押してください。

| 認証情報  | •            |
|-------|--------------|
| 利用者ID | 0123456789   |
| ユーザ₪  | 2 denpei0001 |
| パスワード |              |
| 3     |              |

1 利用者IDを入力する

「お知らせ」1.①に記載の[利用者ID(10 桁)]を入力してください。

2 ユーザID・パスワードを入力

いずれもP.6で登録した業務用ユーザIDを入力 してください。(ユーザIDとパスワードは同一 です。)

### 日 ログインをクリック

パスワードの強制変更画面に進みます。

業務用ユーザIDのパスワードを変更する 4 現在のパスワードを入力 パスワード強制変更 業務用ユーザIDを入力してください。 バスワードを変更します。「現在のバスワード」と「新しいバスワード」を入力し、「確定」ボタンを押してく ★は必須項目です。 | 認証情報 5 新しいパスワード・確認用を入力 ..... 現在のバスワード\* 画面に表示されている設定ルールを参照し、任 新しいパスワード\* ...... 意のパスワードを入力してください。 新しいバスワード(確認用)\* ..... 戻る 確定 6 確定をクリック パスワード変更完了画面に移ります。 エラーのメッセージが表示される場合は、パスワー ドの設定ルールを再度確認し、入力しなおしてくだ さい。 EWKNRI049:完了しました。 パスワード強制変更/完了 「メインメニューへ」ボタンを押してください。 7 メインメニューへをクリック メインメニューヘ メインメニュー画面へ進みます。

以上で初期設定は完了です。WEBサービス利用開始日以降、設定した業務用ユーザID・パスワードでログインいた だくと債権照会等の操作が可能になります。

### 【パスワードの更新について】

パスワードの有効期限は90日間です。期限を過ぎるとログイン後にパスワードの強制変更画面になりますので、パ スワードの更新をお願いいたします。その際、過去に使用したパスワード(10回分)は再設定できません。確定 ボタンをクリックしても画面が展開しない場合は、パスワード設定ルールをご確認のうえ、再度ご入力ください。

## 業務用ユーザIDのメインメニュー

| MIZUHO                                                                 |                                 |                                                                    | みずほファクター                                                                                          |
|------------------------------------------------------------------------|---------------------------------|--------------------------------------------------------------------|---------------------------------------------------------------------------------------------------|
| denpei0001 電べイ太郎 様<br>メインメニュー 照会/申込                                    | 照会 ダウンロ                         | コード 管理共通                                                           | онемилио<br>前回ログイン:2020/06/29 15:09:26 <mark>ログアウト</mark>                                         |
| メインメニュー<br>Iサ-ビス内容                                                     |                                 |                                                                    |                                                                                                   |
| <ul> <li>▶ 照会/申込</li> <li>2 值種照会/申込:</li> <li>2 申請情報照会/申込承認</li> </ul> | ▶ <b>照会</b><br>▶ <u>利用者情報照会</u> | <ul> <li>ダウンロード</li> <li>・ 標票ダウンロード</li> <li>・ 各種ダウンロード</li> </ul> | <ul> <li>▶ 管理共通</li> <li>② ユーザ管理</li> <li>③ 個人設定</li> <li>③ 操作履歴照会</li> <li>③ サービス個別設定</li> </ul> |

## ≪サブメニューの操作内容一覧≫

業務用ユーザIDでは、「権限あり」と設定されている項目につき以下の操作が可能です。

▶照会/申込

|             | 保有している債権を照会する                                       |  |
|-------------|-----------------------------------------------------|--|
| 債権照会/申込     | 保有している全債権の明細をCSV形式でダウンロードする                         |  |
|             | 担当者が割引・譲渡の申込を行う                                     |  |
| 申請情報照会/申込承認 | 承認者が割引・譲渡の申込承認・否認を行う ※承認設定ありの場合のみ                   |  |
| ▶照会         |                                                     |  |
| 利用者情報照会     | 現在の登録内容(住所・代表者・振込口座等)を照会する                          |  |
| ▶ダウンロード     |                                                     |  |
| 帳票ダウンロード    | 「発生予定通知書」「割引・譲渡申込確認書」「計算書兼お振込のご案内」<br>等を確認・ダウンロードする |  |
| 各種ダウンロード    | 「WEBサービス操作マニュアル」「変更届」「残高証明書発行依頼書」等<br>の各帳票をダウンロードする |  |
| ▶管理共通       |                                                     |  |
|             | ユーザの追加登録・変更・削除を行う                                   |  |
|             | ユーザのパスワードロック解除・パスワード初期化を行う                          |  |
| 個人設定        | パスワードの変更を行う                                         |  |
| 操作履歴照会      | 各IDの操作履歴を照会する                                       |  |
| サービス個別設定    | 割引・譲渡申込時の承認設定要否を選択する                                |  |